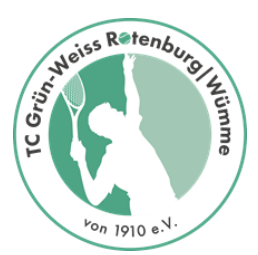

# Schnellanleitung für die Teilnahme an der virtuellen Versammlung

#### Was wird benötigt?

- Internetfähiges Gerät mit Tonwiedergabe
- Internetanschluss
- Optional ein Mikrofon für Wortmeldungen
- Optional Videokamera für Bildübertragung bei Wortmeldungen

#### Ablauf:

Klickt auf den Link in der E-Mail oder in dem PDF oder im Termin der JHV auf unserer Homepage www.tc-rotenburg.de

### Klicken Sie hier, um an der Besprechung teilzunehmen

Der Browser öffnet sich und Ihr wählt "In diesem Browser fortfahren"

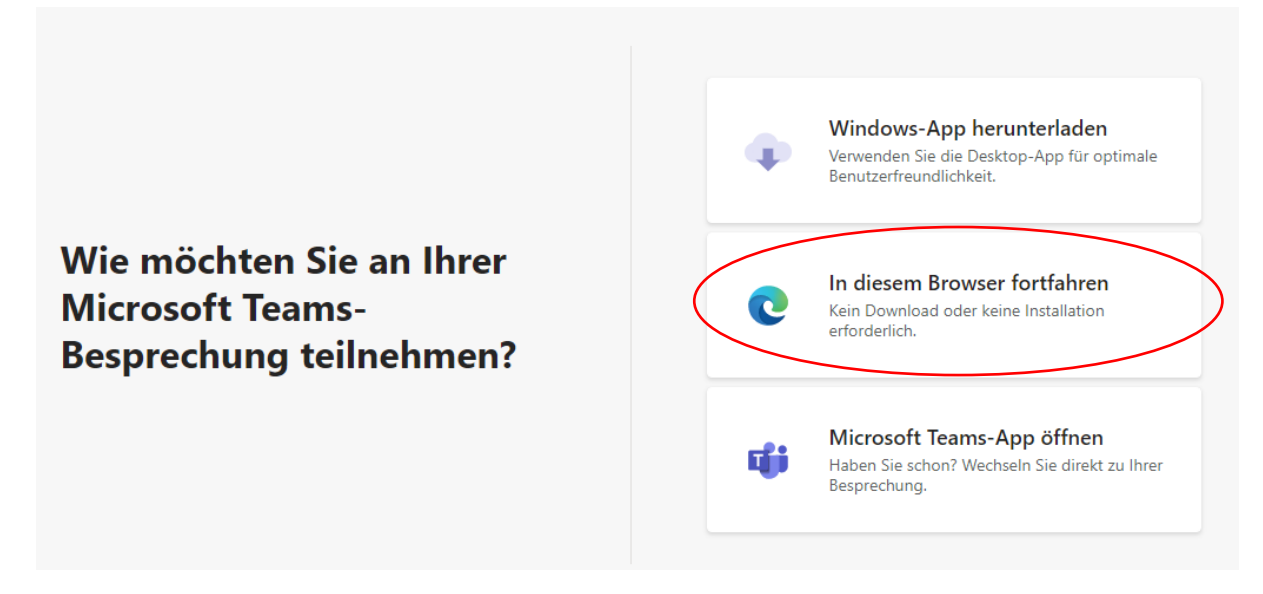

Ihr könnt auch die App herunterladen oder falls Ihr Teams schon nutzt mit der Teams-App fortfahren.

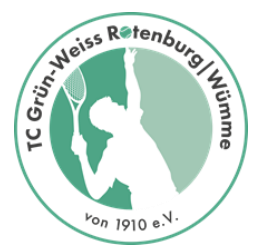

## Stimmt der Nutzung vom Mikrofon und Kamera zu

| 🎁 Microsoft Teams                                                                                    |               |   | × + |                                                                                      |      |  |  |  |  |  |  |  |
|----------------------------------------------------------------------------------------------------|---------------|---|-----|--------------------------------------------------------------------------------------|------|--|--|--|--|--|--|--|
| $\leftarrow$                                                                                         | $\rightarrow$ | С | ଜ   | ttps://teams.microsoft.com/_#/l/meetup-join/19:meeting 🏠 🗲 🔂 🤇                       | Anme |  |  |  |  |  |  |  |
|                                                                                                    |               |   |     | teams.microsoft.com möchte ×                                                         |      |  |  |  |  |  |  |  |
|                                                                                                    |               |   |     | Zulassen Block                                                                       |      |  |  |  |  |  |  |  |
|                                                                                                    |               |   |     |                                                                                      |      |  |  |  |  |  |  |  |
|                                                                                                    |               |   |     |                                                                                      |      |  |  |  |  |  |  |  |
|                                                                                                    |               |   |     |                                                                                      |      |  |  |  |  |  |  |  |
| Wählen Sie <u>Zulassen</u> aus, damit Microsoft Teams Ihr<br>Mikrofon und Ihre Kamera für Anrufe und |               |   |     |                                                                                      |      |  |  |  |  |  |  |  |
| Besprechungen in diesem Browser verwenden kann.                                                      |               |   |     |                                                                                      |      |  |  |  |  |  |  |  |
|                                                                                                    |               |   |     | Wenn Sie dies tun, aktivieren wir Ihre Geräte für einen Moment, um sie einzurichten. |      |  |  |  |  |  |  |  |

Gebt bitte Euren vollständigen Namen ein, damit wir Euch in der Versammlung besser identifizieren können.

| 0                                          |  |  |  |  |  |  |  |  |
|--------------------------------------------|--|--|--|--|--|--|--|--|
| 0                                          |  |  |  |  |  |  |  |  |
| Vor und Nachname BITTE !! Jetzt teilnehmen |  |  |  |  |  |  |  |  |
| 🖉 🌑 🌷 🂽 総 Corsair VOID PRO USB G           |  |  |  |  |  |  |  |  |

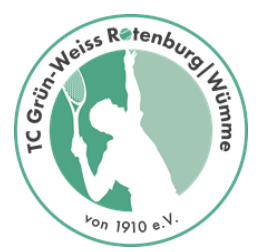

Ihr werdet dann durch den Moderator zur Besprechung hinzugefügt. Dieser Vorgang kann unter Umständen einen Moment dauern. Hier müsst Ihr lediglich warten 😊

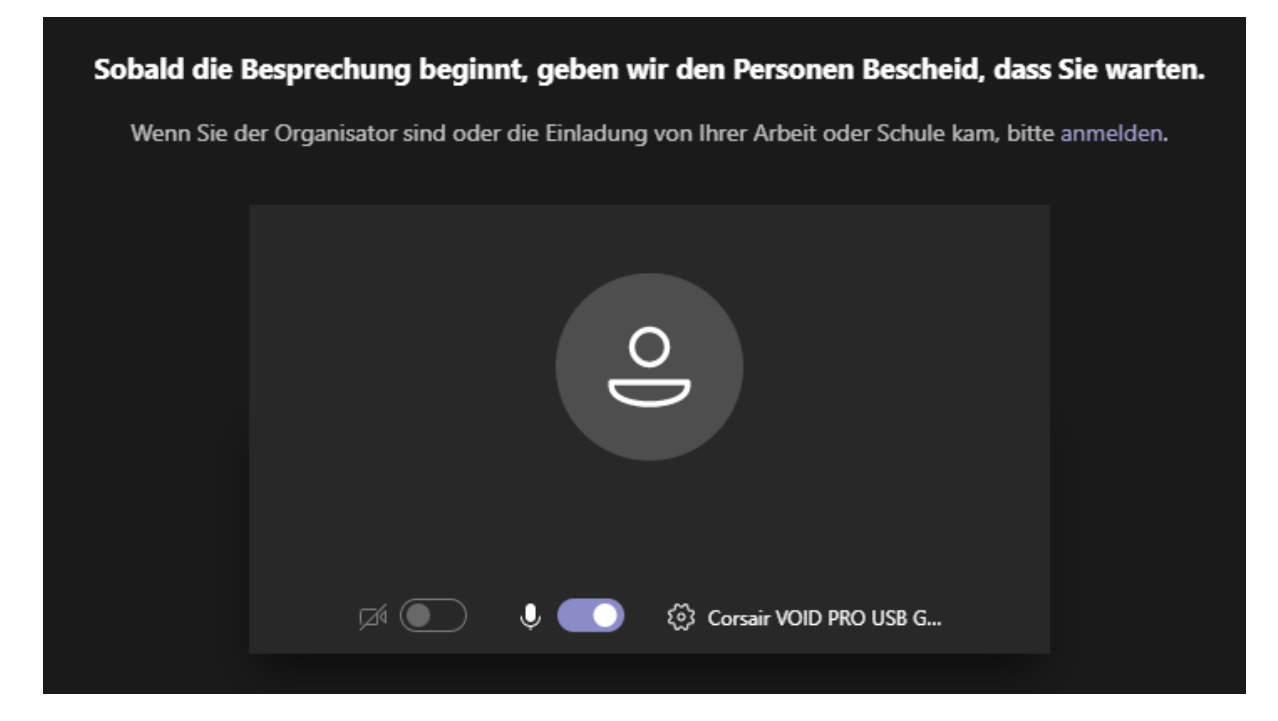

### Während der Besprechung wird die Menüleiste eingeblendet.

| 01:38 | ••• 🕑 E | දී | ~ |  |
|-------|---------|----|---|--|
|       |         |    |   |  |

- Sollte diese nicht sichtbar sein, einfach die Maus kurz bewegen
- Sollten nicht alle Icons zu sehen sein, bitte in den Vollbildmodus wechseln

Erklärung der Icons:

- Eigene Videokamera ein/ausschalten
- Eigenes Mikrofon ein/ausschalten
- Handzeichen geben (wird bei Abstimmungen verwendet)

Das wars 😉